## MISE À JOUR CARTES À PUCE

| Mises à jour des cartes à puces sur les démodulateurs TNTSA                            |                                                              |                                      |  |
|----------------------------------------------------------------------------------------|--------------------------------------------------------------|--------------------------------------|--|
| Type de démodulateur et TV AIO                                                         | Message affiché                                              | pro                                  |  |
| THOMSON THS800 - CGV HDW - CGV HDW2 – STRONG<br>7404 – AIO : THS, THD, THA, THB et THC | « Chaine en option » sur <b>toutes</b> les chaines cryptées. | Rester ½ h<br>exemple, c<br><b>v</b> |  |
| THOMSON THS800 - CGV HDW - CGV HDW2 – STRONG<br>7404 – AIO : THS, THD, THA, THB et THC | Certaines chaines ne sont pas décryptées.                    | Reste                                |  |
| CGV HDW2 – AIO THA, THB, et THC                                                        | « La configuration du terminal n'est pas précise »           |                                      |  |

| Mises à jour des cartes à puces PC5 sur les démodulateurs FRAN |                                                                |                                      |  |
|----------------------------------------------------------------|----------------------------------------------------------------|--------------------------------------|--|
| Type de démodulateur                                           | Message affiché                                                | pro                                  |  |
| SATMATIC HD                                                    | « accès interdit par l'opérateur »                             | Rester envir                         |  |
| SATMATIC HD                                                    | « accès interdit par l'opérateur »                             | Laisser le<br>« Canal S<br>réinsérer |  |
| SATMATIC HD                                                    | « Pas de droits » ou écran noir                                | Retirer puis                         |  |
| S'il n'y pas d'amélioration suite aux m                        | nises à jour, procédez à une une installation rapide du termir | nal et/ou rester sur l               |  |

**océdure de mise à jour** a sur une chaine **en clair** (CNEW par chaine n°16), puis faire une **mise en** veille/réveil du décodeur.

er **1h30** sur la chaine **France 2**.

Rester 2 h sur ARTE

## SAT

## océdure de mise à jour

ron **1h à 2h** sur **TF1** pour que l'image revienne.

e terminal allumé sur la chaine 999 SAV » pendant 2 heures. Retirer et la carte puis éteindre et rallumer le démodulateur.

réinsérer la carte dans l'équipiment. la chaine 999 pendant 24h